## Add Member and Request Debit Card Instructions

Step 1: Navigate to <u>www.ffga.com</u> and select the login button to the right of the family.

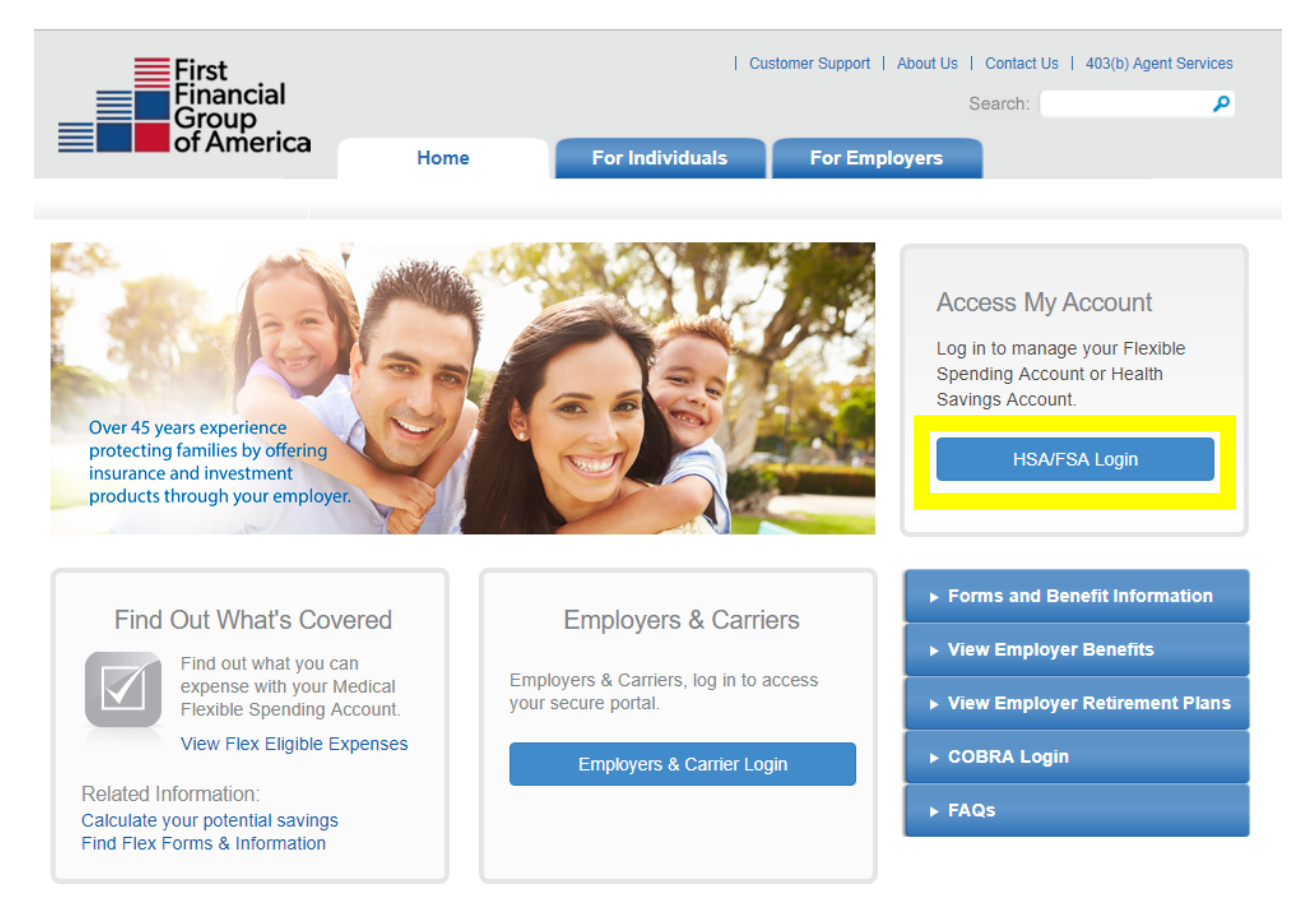

## Step 2: Sign In with your username and password created when registered

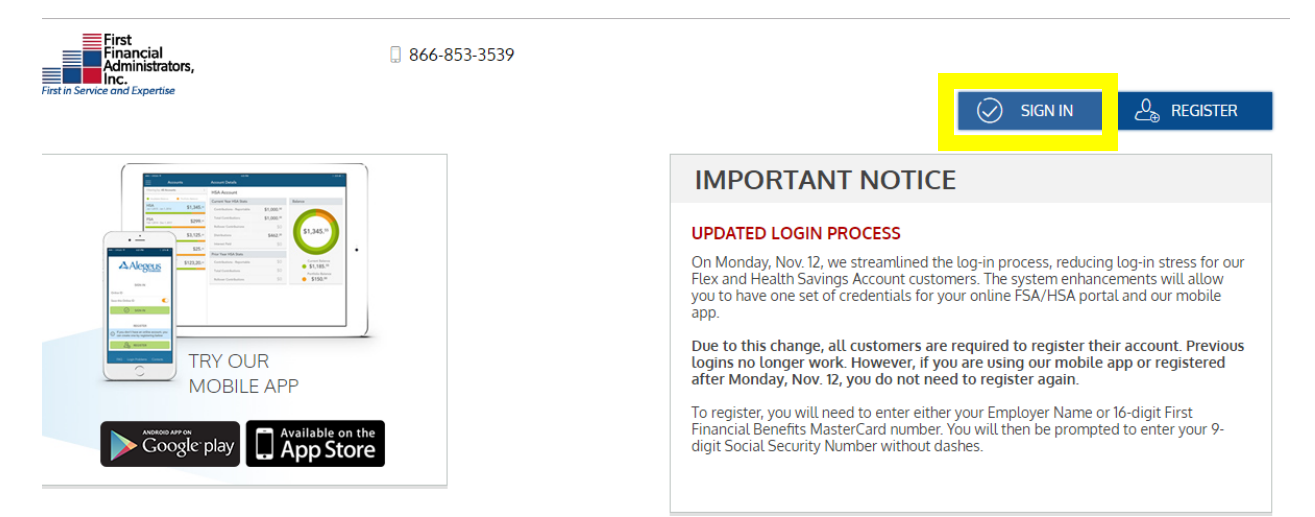

Step 3: Once logged into your account you should be on your personal dashboard as seen below.

| My Accounts ✓ Claims ✓ Resources ✓                                                                                      | Ë.                            | à 🗘 🖄                           | 55<br>10.42am on Ju | 5123456<br>Last login:<br>un 27, 2018 □ □ □ □ □ □ □ □ □ □ □ □ □ □ □ □ □ □ □ |
|----------------------------------------------------------------------------------------------------|-------------------------------|---------------------------------|---------------------|-----------------------------------------------------------------------------|
| ersonal Dashboard                                                                                                    |                               |                                 |                     |                                                                             |
| Your Accounts                                                                                                    | 🗐 Get Re                      | imbursed                        | Faster              |                                                                             |
| Plan years to show: Previous Current Future                                                                             | Add your bank<br>reimbursemer | account for dir                 | rect deposit        | 🕂 ADD                                                                       |
| Alerts                                                                                                    | ③ Recent                      | Transacti                       | ons                 |                                                                             |
| Right now you're only receiving email alerts. Click below to maximize the value of your account. Link your mobile phone | (\$0. <sup>01</sup> )         | Flexible<br>Spending<br>Account | Denied              | Claim<br>May 17, 2018                                                       |
| and get real-time balance updates!                                                                                      | (\$12. <sup>50</sup> )        | Flexible<br>Spending<br>Account | Approved            | Claim<br>Sep 12, 2017                                                       |
| May 17, 2018                                                                                                    | (\$12. <sup>30</sup> )        | Flexible<br>Spending<br>Account | Approved            | Claim<br>Sep 12, 2017                                                       |
| 12:24 pm Participant Claim Entry Online Claim Received                                                                  | (\$25. <sup>00</sup> )        | Flexible<br>Spending<br>Account | Denied              | Claim<br>Sep 10, 2017                                                       |
| SEE ALL                                                                                                    | (\$75. <sup>00</sup> )        | Flexible<br>Spending<br>Account | Approved            | Claim<br>Sep 1, 2017                                                        |
|                                                                                                    | (\$2.00)                      | Flexible<br>Spending<br>Account | Denied              | Claim<br>Jun 15, 2017                                                       |
|                                                                                                    | (\$200.00)                    | Flexible<br>Spending<br>Account | Denied              | Claim<br>Jun 16, 2017                                                       |
|                                                                                                    | (\$34. <sup>56</sup> )        | Flexible<br>Spending<br>Account | Denied              | Claim<br>Sep 8, 2016                                                        |
|                                                                                                    | (\$0. <sup>25</sup> )         | Flexible<br>Spending<br>Account | Denied              | Claim<br>Nov 1, 2016                                                        |
|                                                                                                    | (\$5. <sup>00</sup> )         | Flexible<br>Spending<br>Account | Denied              | Claim<br>Oct 6, 2016                                                        |
|                                                                                                    |                               |                                 | SEE ALL             |                                                                             |

Step 4: You'll select your name, found in the highlighted area below.

| First<br>Financial<br>Administrators,<br>Inc.<br>First in Service and Expertise | 866-853-3539                | L <u>e</u>                                                                                                    | -       |  |  |
|---------------------------------------------------------------------------------|-----------------------------|----------------------------------------------------------------------------------------------------|---------|--|--|
| $\widehat{\mathbb{T}}$ My Accounts $\checkmark$ Claims $\checkmark$             | Resources ~                 | Image: Signal state of the state of the state |         |  |  |
| Personal Dashboard                                                              |                             |                                                                                                    |         |  |  |
| Pour Accounts                                                                   |                             | Get Reimbursed Faster                                                                                                    |         |  |  |
| Plan years to show:                                                             | Previous 🗹 Current 🔲 Future | Add your bank account for direct deposit reimbursement                                                                                                    | (+) ADD |  |  |

Step 5: Select the add family member button at the bottom of the user profile page.

| My Accounts 🗸 Claims 🗸 Res                                                                       | ources ~                                                                    | Image: State of the state of the state of the |
|--------------------------------------------------------------------------------------------------|-----------------------------------------------------------------------------|----------------------------------------------------------------------------------------------------|
| er Profile                                                                                       |                                                                             |                                                                                                    |
| NOTE: To update personal i                                                                       | nformation email techsupport@ffga.co                                        | om. You will also need to update with your employer.                                                                                                    |
| change picture<br>KATHY BLUNT                                                                    | Phone<br>Email Address<br>ffsolutionsdemo@ffga.com                          | ©<br>Home Address<br>123 NORTH 5TH<br>AUSTIN<br>TX, 75069<br>US<br>Mailing Address                                                                                                    |
| Date of Birth<br>no data<br>Employee ID<br>*****3456<br>Marital Status<br>None<br>Gender<br>None | Employer<br>FFSolutions 2015<br>SSN<br>no data<br>Employee Status<br>Active | ,<br>edit<br>Reimbursement Method<br>Check                                                                                                    |
| amily Members                                                                                    |                                                                             |                                                                                                    |

Step 6: Complete the form that populates. Ensure the box is selected for a debit card to be disbursed. Select Next to complete the transaction and add the member to the desired plan.

| First<br>Financial<br>Administratori<br>Inc. | s.:                 | 866-853-3539        |                         |                |                                            |  |  |  |  |
|----------------------------------------------|---------------------|---------------------|-------------------------|----------------|--------------------------------------------|--|--|--|--|
|                                              |                     |                     |                         |                | 555123456<br>Lect logic<br>mon km 27, 2018 |  |  |  |  |
|                                              |                     |                     |                         |                |                                            |  |  |  |  |
| NOTE: To Add Family Member nployer.          |                     |                     |                         |                |                                            |  |  |  |  |
|                                              | First Name *        |                     | Last Name *             |                |                                            |  |  |  |  |
| 6                                            | Initial             |                     | Issue Dependent Card    |                |                                            |  |  |  |  |
| change.                                      | General Info        |                     | Use your primary addres | s              |                                            |  |  |  |  |
| KATH                                         | Dependent ID *      | 555123456d1         | Address 1 *             |                |                                            |  |  |  |  |
| Date of<br>no dat                            | 22 Relationship     | Select One 🗸 🗸 🗸    | Address 2               |                |                                            |  |  |  |  |
| Employ                                       | 📇 Date of Birth *   |                     | ाति City *              |                |                                            |  |  |  |  |
| Marital                                      | SSN *               |                     | State *                 | Select state   | ~                                          |  |  |  |  |
| Gentler                                      | မှိမှိ Gender *     | Select $\checkmark$ |                         |                |                                            |  |  |  |  |
| None                                         | Phone               |                     | O Country *             | Select country | ~                                          |  |  |  |  |
|                                              | 🔗 Full-time student |                     |                         |                |                                            |  |  |  |  |
|                                              |                     |                     | × CANC                  | EL N           | IEXT                                       |  |  |  |  |
| 1                                            |                     |                     |                         |                |                                            |  |  |  |  |
| Family Mer                                   | nbers               |                     |                         |                | ADD FAMILY MEMB                            |  |  |  |  |
|                                              |                     |                     |                         |                |                                            |  |  |  |  |
|                                              |                     |                     |                         |                |                                            |  |  |  |  |